# 在Firepower威胁防御上配置NetFlow安全事件记录

# 目录

# 简介

本文档介绍如何通过Firepower管理中心(FMC)在Firepower威胁防御(FTD)上配置NetFlow安全事件 记录(NSEL)。

# 先决条件

# 要求

Cisco 建议您了解以下主题:

- FMC知识
- FTD知识
- FlexConfig策略知识

# 使用的组件

本文档中的信息基于以下软件和硬件版本:

• FTD版本6.6.1

• FMC版本6.6.1

本文档中的信息都是基于特定实验室环境中的设备编写的。本文档中使用的所有设备最初均采用原 始(默认)配置。如果您的网络处于活动状态,请确保您了解所有命令的潜在影响。

# 背景信息

本文档介绍如何通过Firepower管理中心(FMC)在Firepower威胁防御(FTD)上配置NetFlow安全事件 记录(NSEL)。

FlexConfig文本对象与预定义FlexConfig对象中使用的变量相关联。预定义的FlexConfig对象和关联 的文本对象可在FMC中找到,以配置NSEL。FMC中有四个预定义的FlexConfig对象和三个预定义 的文本对象。预定义的FlexConfig对象是只读的,不能修改。为了修改NetFlow的参数,可以复制对

## 表中列出了四个预定义对象:

| FlexConfig Object Name      | Description                                         |
|-----------------------------|-----------------------------------------------------|
| Netflow_Add_Destination     | Creates and configures a NetFlow export destination |
| Netflow_Set_Parameters      | Sets globla parameters for NetFlow export           |
| Netflow_Delete_Destinations | Deletes a NetFlow export destination                |
| Netwflow_Clear_Parameters   | Restores Netflow export global default settings     |

## 表格中列出了三个预定义文本对象:

| Text Object Name     | Description                                                                                                    |
|----------------------|----------------------------------------------------------------------------------------------------|
| netflow_Destination  | Define the single NetFlow export destination's interface, destination IP address and UDP port number for NetFlow. |
| netwflow_Event_Types | Define NetFlow events based on event type                                                                         |
| netflow_Parameters   | Define values for active refresh-interval, delay flow-create and template timeout-rate.                           |

# 配置

本节介绍如何通过FlexConfig策略在FMC上配置NSEL。

步骤1:设置Netflow的文本对象的参数。

要设置变量参数,请导航到**对象> FlexConfig >文本对象**。编辑netflow\_Destination对象。定义多变 量类型和计数设置为3。设置接口名称、目标IP地址和端口。

在此配置示例中,接口为DMZ,NetFlow收集器IP地址为10.20.20.1,UDP端口为2055。

# Edit Text Object

## Name:

netflow\_Destination

## Description:

This variable defines a single NetFlow export destination.

# Variable Type

| 2.       |   |
|----------|---|
| Multiple | ▼ |

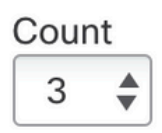

注:使用netflow\_Event\_Types和netflow\_Parameters的默认值。

第二步:配置扩展访问列表对象以匹配特定流量。

要在FMC上创建扩展访问列表,请导航至 Objects > Object Management 在左侧菜单下, 访问列表 选择 **扩展。**点击 **添加扩展访问列表。** 

填写Name字段。在本示例中,名称为flow\_export\_acl。单击 Add 按钮。配置访问控制条目以匹配 特定流量。

在本示例中,从主机10.10.10.1到任何目的地的流量以及主机172.16.0.20和192.168.1.20之间的流 量均被排除。包括任何其他流量。

?

| Name<br>flow_expor | t_acl            |             |             |              |                  |             |
|--------------------|------------------|-------------|-------------|--------------|------------------|-------------|
| Entries (3)        |                  |             |             |              |                  |             |
|                    |                  |             |             |              |                  | Add         |
| Sequence           | Action           | Source      | Source Port | Destination  | Destination Port |             |
| 1                  | Block            | 10.10.10.1  | Any         | Any          | Any              | / 1         |
| 2                  | Block            | 172.16.0.20 | Any         | 192.168.1.20 | Any              | /1          |
| 3<br>Allow Ove     | Allow<br>errides | Any         | Any         | Any          | Any              | /1          |
|                    |                  |             |             |              |                  | Cancel Save |

第三步:配置FlexConfig对象。

要配置FlexConfig对象,请导航到**对象 > FlexConfig > FlexConfig**对象,然后单击**添加FlexConfig对** 象按钮。

定义标识需要为其导出NetFlow事件的流量的类映射。 在本示例中,对象的名称为 flow\_export\_class。

**选择**步骤2中创建的访问列表。单击**Insert > Insert Policy Object > Extended ACL Object**,并分配名称。然后,单击**Add**按钮。在本示例中,变量的名称为flow\_export\_acl。Click **Save**.

0

| Variable Name:      |     |                 |   |
|---------------------|-----|-----------------|---|
| flow_export_acl     |     |                 |   |
| Description:        |     |                 |   |
| Available Objects C |     | Selected Object |   |
| Q Search            | ×   | flow_export_acl | Ì |
| flow_export_acl     |     |                 |   |
|                     | Add |                 |   |
|                     |     |                 |   |

| Cancel | Save |
|--------|------|
|        |      |

在右侧的空白字段中添加后续配置行,并在match access-list配置行中包含以前定义的变量 (\$**flow\_export\_acl**.)。

请注意, \$ 符号以变量名称开头。这有助于定义变量紧跟在它之后。

class-map flow\_export\_class match access-list **\$flow\_export\_acl** 完成后单击Save。 2

#### Edit FlexConfig Object

| Name:                         |                         |                   |                       |                      |           |                    |             |
|-------------------------------|-------------------------|-------------------|-----------------------|----------------------|-----------|--------------------|-------------|
| flow_export_class             |                         |                   |                       |                      |           |                    |             |
| Description:                  |                         |                   |                       |                      |           |                    |             |
| A Copy-pasting any rich       | text might intro        | oduce line breaks | while generating CLI. | Please ver           | ify the C | CLI before deployr | nent.       |
| Insert 🔻 🛛 🐹                  | Deployment:             | Everytime         | ~                     | Type:                | Appen     | d                  | ×           |
| class-map flow_exp            | ort_class<br>Sflow_expo | ort acil          |                       |                      |           |                    |             |
|                               |                         |                   |                       |                      |           |                    |             |
|                               |                         |                   |                       |                      |           |                    |             |
|                               |                         |                   |                       |                      |           |                    |             |
|                               |                         |                   |                       |                      |           |                    |             |
|                               |                         |                   |                       |                      |           |                    |             |
|                               |                         |                   |                       |                      |           |                    |             |
| <ul> <li>Variables</li> </ul> |                         |                   |                       |                      |           |                    |             |
| Name                          |                         | Dimension         | Default Value         | Property<br>(Type:Na | me)       | Override           | Description |
| flow_export_class             |                         | SINGLE            | flow_export_acl       | EXD_AC               | L:fl      | false              |             |
|                               |                         |                   |                       |                      |           |                    |             |
|                               |                         |                   |                       |                      |           |                    |             |
|                               |                         |                   |                       |                      |           |                    |             |
|                               |                         |                   |                       |                      |           |                    |             |
|                               |                         |                   |                       |                      |           |                    | Cancel Save |

#### 第四步:配置Netflow目标

要配置Netflow目标,请导航到**对象 > FlexConfig > FlexConfig**对象并按Netflow进行过滤。**复制对象** Netflow\_Add\_Destination。系统将创建Netflow\_Add\_Destination\_Copy。

分配在步骤3中创建的类。可以创建新的策略映射以将流导出操作应用于已定义的类。

在本示例中,类插入到当前策略(全局策略)中。

## destination: interface\_nameif destination\_ip udp\_port
## event-types: any subset of {all, flow-create, flow-denied, flow-teardown, flow-update}
flowexport destination \$netflow\_Destination.get(0) \$netflow\_Destination.get(1) \$netflow\_Destination.
get(2)
policy-map global\_policy
 class flow\_export\_class
 #foreach ( \$event\_type in \$netflow\_Event\_Types )
 flow-export event-type \$event\_type destination \$netflow\_Destination.get(1)
 #end

完成后单击Save。

| Name:                                                                                                    |                                                                   |                                              |                                |                                          |                                                       |
|----------------------------------------------------------------------------------------------------|-------------------------------------------------------------------|----------------------------------------------|--------------------------------|------------------------------------------|-------------------------------------------------------|
| Description:                                                                                                    |                                                                   |                                              |                                |                                          |                                                       |
| Create and configure a NetFlow<br>export destination.                                                                                                    |                                                                   |                                              |                                |                                          |                                                       |
| A Copy-pasting any rich text might in                                                                                                    | troduce line break                                                | s while generating CLI                       | Please verify the              | CLI before depl                          | loyment.                                              |
| Insert 🗸 🛛 📰 🔹 Deploymen                                                                                                    | t: Once                                                           | ×                                            | Type: Appe                     | nd                                       | •                                                     |
| <pre>## destination: Interface ## event-types: any subset flow- export destination \$netflo policy-map global_policy     class flow_export_class     #foreach ( \$event_type i     flow-export event-type \$     #end</pre> | of (all, flo<br><u>w Destination</u><br>h \$netflow_Event_type de | <pre>vent_Types ) estination \$netflo </pre> | denied, flow-<br>w Destination | -teardown,<br>h.get(1) \$n<br>ion.get(1) | flow-update)<br><pre>hetflow Destination.get(2)</pre> |
| ▼ Variables                                                                                                    |                                                                   |                                              |                                |                                          |                                                       |
| Name                                                                                                    | Dimension                                                         | Default Value                                | Property<br>(Type:Name)        | Override                                 | Description                                           |
| netflow_Event_Types                                                                                                    | MULTIPLE                                                          | [all]                                        | FREEFORM:                      | false                                    | This variable provides the glo                        |
| netflow_Destination                                                                                                    | MULTIPLE                                                          | [DMZ, 10.20.20                               | FREEFORM:                      | false                                    | This variable defines a single                        |
|                                                                                                    |                                                                   |                                              |                                |                                          | Cancel Save                                           |

## 第五步:将FlexConfig策略分配到FTD

导航到**设备(Devices)> FlexConfig**并创建一个新策略(除非已经有一个策略为其他用途创建并分配 给同一FTD)。在本示例中,已创建FlexConfig。编辑FlexConfig策略并**选**择在以上步骤中创建的 FlexConfig对象。

在本示例中,使用默认Netflow导出参数,因此选择Netflow\_Set\_Parameters。 保存更改并部署。

| FlexConfigPolicy                         |               |                              | You have unsaved changes                           | Preview Config Save | Cancel      |
|------------------------------------------|---------------|------------------------------|----------------------------------------------------|---------------------|-------------|
| Enter Description                        |               |                              |                                                    | Policy Assi         | gnments (1) |
|                                          | "à Se         | elected Prepend FlexConfigs  |                                                    |                     |             |
| Available FlexConfig C FlexConfig Object | #             | Name                         | Description                                        |                     |             |
| V Liser Definerd                         |               |                              |                                                    |                     |             |
| Netflow_Add_Destination_Copy             |               |                              |                                                    |                     |             |
| "Netflow_Delete_Destination_Copy         |               |                              |                                                    |                     |             |
| " Netflow_export_Copy                    |               |                              |                                                    |                     |             |
| ✓ System Defined                         |               |                              |                                                    |                     |             |
| Netflow_Add_Destination                  | . <b>9</b> Se | elected Append FlexConfigs   |                                                    |                     |             |
| Netflow_Clear_Parameters                 | #             | Name                         | Description                                        |                     |             |
| Netflow_Set_Parameters                   | 1             | flow_export_class            |                                                    |                     | 9           |
|                                          | 2             | Netflow_Add_Destination_Copy | Create and configure a NetFlow export destination. |                     | 9           |
|                                          | 3             | Netflow_Set_Parameters       | Set global parameters for NetFlow export.          |                     | ٩.          |
|                                          |               |                              |                                                    |                     |             |
|                                          |               |                              |                                                    |                     |             |

# **注意**:为了匹配所有流量而无需匹配特定流量,您可以从步骤2到步骤4跳过,并使用预定义的NetFlow对象。

| FlexConfigPolicy                                                                                                    |      |                             | You have unsaved changes Preview Config            | Save            | Cancel   |
|----------------------------------------------------------------------------------------------------|------|-----------------------------|----------------------------------------------------|-----------------|----------|
| Available FlexConfig C FlexConfig Object                                                                                                    | "à S | elected Prepend FlexConfigs | Description                                        | Policy Assignme | ents (1) |
| V User Defined                                                                                                    |      |                             |                                                    |                 |          |
| "a Netflow_Add_Destination_Copy<br>. <sup>9</sup> Netflow_Delete_Destination_Copy<br>. <sup>9</sup> Netflow_export_Copy<br>"a Netflow_Set_Parameters_Copy |      |                             |                                                    |                 |          |
| System Defined Netflow_Add_Destination                                                                                                    | "J S | elected Append FlexConfigs  |                                                    |                 |          |
| Netflow_Clear_Parameters                                                                                                    |      | Name                        | Description                                        |                 |          |
| Netflow_Set_Parameters                                                                                                    | 1    | Netflow_Set_Parameters      | Set global parameters for NetFlow export.          | ٥               | ۲.       |
|                                                                                                    | 2    | Netflow_Add_Destination     | Create and configure a NetFlow export destination. | ٥               | ۲.       |
|                                                                                                    |      |                             |                                                    |                 |          |
|                                                                                                    |      |                             |                                                    |                 |          |

**注意**:添加第二个NSEL收集器,向其发送NetFlow数据包。在第1步中,添加4个变量以添加 第二个Netflow收集器IP地址。

# Edit Text Object

## Name:

netflow\_Destination

# Description:

This variable defines a single NetFlow export destination.

# Variable Type

| Multiple • |
|------------|

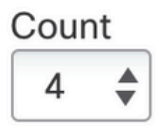

| 1 | DMZ        |
|---|------------|
| 2 | 10.20.20.1 |
| 3 | 2055       |
| 4 | 10.20.20.1 |
|   |            |
|   |            |
|   |            |

### 在第4步中,添加配置行:flow-export destination

\$netflow\_Destination.get(0)\$netflow\_Destination.get(1)\$netflow\_Destination.get(2)

## 编辑对应变量的变量\$netflow\_Destination.get。在本示例中,变量值为3。例如:

flowexport destination \$netflow\_Destination.get(0) \$netflow\_Destination.get(1) \$netflow\_Destination. get(2) flowexport destination \$netflow\_Destination.get(0) \$netflow\_Destination.get(3) \$netflow\_Destination. get(2) 此外,在配置行中添加第二个变量\$netflow\_Destination.get: flow-export event-type \$event\_type destination \$netflow\_Destination.get(1)。例如:

#### Edit FlexConfig Object

| Name:                                                                                                    |                                                                                              |                                                                                                    |                                                                               |                                                           |                                                                                    |
|----------------------------------------------------------------------------------------------------|----------------------------------------------------------------------------------------------|----------------------------------------------------------------------------------------------------|-------------------------------------------------------------------------------|-----------------------------------------------------------|------------------------------------------------------------------------------------|
| Netflow_Add_Destination_Copy                                                                                                    |                                                                                              |                                                                                                    |                                                                               |                                                           |                                                                                    |
| Description:                                                                                                    |                                                                                              |                                                                                                    |                                                                               |                                                           |                                                                                    |
| Create and configure a NetFlow export destination.                                                                                                    |                                                                                              |                                                                                                    |                                                                               |                                                           |                                                                                    |
| A Copy-pasting any rich text might in                                                                                                    | troduce line break                                                                           | s while generating CLI                                                                                                    | . Please verify the                                                           | CLI before deplo                                          | oyment.                                                                            |
| Insert • EX Deployment                                                                                                    | Once                                                                                         | v                                                                                                    | Туре: Арре                                                                    | nd                                                        | v                                                                                  |
| <pre>## destination: interface r ## event-types: any subset flow- export destination \$netflow flow- export destination \$netflow policy-map global_policy     class flow_export_class     #foreach ( \$event_type ir     flow-export event- type \$event_type destination     #end</pre> | ameif destin<br>of {all, flo<br>pestination<br>Destination<br>\$netflow_Ev<br>on \$netflow E | <pre>hation_ip_udp_po<br/>ow-create, flow-<br/>h.get(0) \$netflo<br/>h.get(0) \$netflo<br/>rent_Types )<br/>Destination.get(</pre> | rt<br>denied, flow<br>w Destination<br>w Destination<br>1)\$ <u>netflow D</u> | -teardown,<br>h.get(1) \$n<br>h.get(3) \$n<br>estination. | <pre>flow-update} etflow Destination.get(2) etflow Destination.get(2) get(3)</pre> |
| ▼ Variables                                                                                                    |                                                                                              |                                                                                                    |                                                                               |                                                           |                                                                                    |
| Name                                                                                                    | Dimension                                                                                    | Default Value                                                                                                    | Property<br>(Type:Name)                                                       | Override                                                  | Description                                                                        |
| netflow_Event_Types                                                                                                    | MULTIPLE                                                                                     | [all]                                                                                                    | FREEFORM:                                                                     | false                                                     | This variable provides the glo                                                     |
| netflow_Destination                                                                                                    | MULTIPLE                                                                                     | [DMZ, 10.20.20                                                                                                    | FREEFORM:                                                                     | false                                                     | This variable defines a single                                                     |
|                                                                                                    |                                                                                              |                                                                                                    |                                                                               |                                                           |                                                                                    |
|                                                                                                    |                                                                                              |                                                                                                    |                                                                               |                                                           | Cancel                                                                             |

# 验证

可以在FlexConfig策略中验证NetFlow配置。要预览配置,请单击**Preview Config**。选择FTD并检验 配置。

| FID-D                         | ▼                      |  |  |
|-------------------------------|------------------------|--|--|
| exit                          |                        |  |  |
| INTERFACE END                 |                        |  |  |
|                               |                        |  |  |
| ###Flex-config Appended Cl    | .l ###                 |  |  |
| class-map flow_export_class   |                        |  |  |
| match access-list flow_expo   | t_acl                  |  |  |
| flow-export destination DM7   | 10 20 20 1 2055        |  |  |
| policy-map global policy      | 10.20.20.1 2000        |  |  |
| class flow_export_class       |                        |  |  |
| flow-export event-type all    | destination 10.20.20.1 |  |  |
|                               |                        |  |  |
| flow ovport optive refresh in | tonial 1               |  |  |
| no flow-export delay flow-ci  |                        |  |  |
| flow-export template timeou   | t-rate 30              |  |  |
| noti expert template timood   |                        |  |  |

#### 通过安全外壳(SSH)访问FTD,并使用命令system support diagnostic-cli并运行以下命令:

> system support diagnostic-cli Attaching to Diagnostic CLI ... Press 'Ctrl+a then d' to detach. Type help or '?' for a list of available commands. firepower# show access-list flow\_export\_acl access-list flow\_export\_acl; 3 elements; name hash: 0xe30f1adf access-list flow\_export\_acl line 1 extended deny object-group ProxySG\_ExtendedACL\_34359742097 object 10.10.10.1 any (hitcnt=0) 0x8edff419 access-list flow\_export\_acl line 1 extended deny ip host 10.10.10.1 any (hitcnt=0) 0x3d4f23a4 access-list flow\_export\_acl line 2 extended deny object-group ProxySG\_ExtendedACL\_34359742101 object 172.16.0.20 object 192.168.1.20 (hitcnt=0) 0x0ec22ecf access-list flow\_export\_acl line 2 extended deny ip host 172.16.0.20 host 192.168.1.20 (hitcnt=0) 0x134aaeea access-list flow\_export\_acl line 3 extended permit object-group ProxySG\_ExtendedACL\_30064776111 any any (hitcnt=0) 0x3726277e access-list flow\_export\_acl line 3 extended permit ip any any (hitcnt=0) 0x759f5ecf firepower# sh running-config class-map flow\_export\_class class-map flow\_export\_class match access-list flow\_export\_acl firepower# show running-config policy-map ! policy-map type inspect dns preset\_dns\_map parameters message-length maximum client auto message-length maximum 512 no tcp-inspection policy-map type inspect ip-options UM\_STATIC\_IP\_OPTIONS\_MAP

?

parameters eool action allow nop action allow router-alert action allow policy-map global\_policy class inspection\_default inspect dns preset\_dns\_map inspect ftp inspect h323 h225 inspect h323 ras inspect rsh inspect rtsp inspect sqlnet inspect skinny inspect sunrpc inspect xdmcp inspect sip inspect netbios inspect tftp inspect icmp inspect icmp error inspect ip-options UM\_STATIC\_IP\_OPTIONS\_MAP inspect snmp class flow\_export\_class flow-export event-type all destination 10.20.20.1 class class-default set connection advanced-options UM\_STATIC\_TCP\_MAP firepower# show running-config | include flow access-list flow\_export\_acl extended deny object-group ProxySG\_ExtendedACL\_34359742097 object 10.10.10.1 any access-list flow\_export\_acl extended deny object-group ProxySG\_ExtendedACL\_34359742101 object 172.16.0.20 object 192.168.1.20 access-list flow\_export\_acl extended permit object-group ProxySG\_ExtendedACL\_30064776111 any any flow-export destination DMZ 10.20.20.1 2055 class-map flow\_export\_class match access-list flow\_export\_acl

相关信息

<u>思科技术支持和下载</u>

flow-export event-type all destination 10.20.20.1

class flow\_export\_class

#### 关于此翻译

思科采用人工翻译与机器翻译相结合的方式将此文档翻译成不同语言,希望全球的用户都能通过各 自的语言得到支持性的内容。

请注意:即使是最好的机器翻译,其准确度也不及专业翻译人员的水平。

Cisco Systems, Inc. 对于翻译的准确性不承担任何责任,并建议您总是参考英文原始文档(已提供 链接)。